# 2017

### **RELYON SOFTECH LTD**

**Team Saral Paypack** 

## Release Notes of Saral PayPack v11.00

This document will help you to go through the updates by menu wise.

#### **New Features and Major Enhancements:**

#### PF ECR:

1. **For PF returns, UAN ECR-2** format Changes given for Salary and Arrears returns. For salary 11 fields and for Arrears 8 fields as below,

| For Salary |                           | For Arrear |                           |
|------------|---------------------------|------------|---------------------------|
| 1          | UAN                       | 1          | UAN                       |
| 2          | Name                      | 2          | Name                      |
| 3          | Gross Wages               | 3          | Arrear EPF Wages          |
| 4          | EPF Wages                 | 4          | Arrear EPS Wages          |
| 5          | EPS Wages                 | 5          | Arrear EDLI Wages         |
| 6          | EDLI Wages                | 6          | Employee share EPF        |
| 7          | EE Share Remitted         | 7          | Employer Share EPF        |
| 8          | EPS Contribution Remitted | 8          | Pension Fund Contribution |
| 9          | ER Share Remitted         |            |                           |
| 10         | NCP Days                  |            |                           |
| 11         | Refunds                   |            |                           |

Note: Under Statutory Report, **PF/ESI Login credentials made to** save for each file (database).

#### **TDS Module:**

- 1. FVU version 5.3 has been updated for e-TDS returns effective from 3<sup>rd</sup> quarter for current FY.
- 2. In TDS Details→More Employee Details→VI A Ded., **Transfer 80C Savings from Previous Fin.** Year option given to transfer 80C exemptions if there is no change for Current Fin Year.
- 3. In TDS Details→More Employee Details→NSC Details, NSC Details from previous Fin. Year carry forward to current Fin. Year option given and Option given to list only Employees having NSC Details for current Fin. Year.
- In TDS Details→More Employee Details, PAN Details screen is given to capture Landlords PANs, Interest paid to Financiers, Superannuation details and the same details are ported to fvu for 4<sup>th</sup> Qtr.
- 5. In TDS Details→e-Return, **Port Data** can be done **Month Wise** by enabling Month check option and Employee-Wise using Filter option.
- 6. In TDS Details→e-Return→Port Data, option given to consolidate the One Time Tax deductions to merge with Salary Deduction Details for respective employee to link challan as required.
- 7. In TDS Details→e-Return→Challan Details, Challan verify and download Challan Status Inquiry (.csi) file done using captcha validation.
- 8. For Earning Salary Heads which are mapped to **TDS References** as **Other Allowances**, **Other Perquisites**, **Medical Reimbursement** and **Rent Paid**, provision given to import Exemptions for respective Salary head.

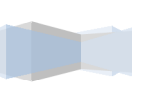

2

- 9. For IT Declaration Form→Number of school Going Children/ Number of Children Staying in Hostel, drop-down given to **select No. of Children(0,1,2)**.
- 10. While importing IT Declaration Form, if **House Property is set to 'No'** and if Interest Amount is given, earlier it was not considered and now this has been handled.
- 11. Option given to export/email **Form 12BB With Data check box** for Rent Paid, HRA, LTA, 80C details etc.
- 12. In TDS Details  $\rightarrow$  IT Summary, **Allowances** and **Main Components** tab are added.
- 13. In TDS Details→IT Summary→VI-A Deductions, **Clear Savings** button is given to delete VI A deductions for selected employees for particular Fin. Year.

#### ESI Module:

- 1. ESI cut off Limit increased to Rs.21000 with effective from Jan/2017 and the same has been updated in PF/ESI Rate Editor automatically.
- 2. In Master→Branch Details, Branch-Wise Newly Implemented ESI Area enables option given to implement Employer ESI Percentage 3% and Employee ESI 1%.

#### Master Changes:

- 1. In Initial Settings→Company Master, CIN No. field is added and it can be shown in Pay-slip after Employer Address
- 2. In Initial Settings→Optional Settings→General tab, **Net Amount Nearest Round off** change option given to change with Effective from Month.
- 3. In the Initial Settings→Optional Settings →Additional tab, Enable Component based PT with effective from month is given.
- 4. In Master→Define Salary Heads→Extended, **Print Order** given to display Salary Heads in that order in default pay slip.
- 5. Bank **IFSC Code** field is added in below places.
  - a. Master→Financial Institution Details(Bank Master)
  - b. Employee Master  $\rightarrow$  Classification Change
  - c. Change Classification Details(bulk)  $\rightarrow$  Bank
  - d. In Bank Statement, IFSC code column added
  - e. Report Writer  $\rightarrow$  Classification Details
  - f. Pay-slip--> Settings
  - g. Advanced Report Editor--> Settings
  - h. Employee Master Template
  - i. Ext. Classification Template (If Bank classification is transferred to Ext. Classification)
- 6. In Employee Master→Ext. Details, **Retirement Date bulk Update** screen given and the proposed Retirement Date is filled based on **Date of Birth** entered for respective employee.
- 7. For all Classification and Ext. Classification Masters, **Quick Search Field** and **Count** is given.
- 8. In Admin login for Monthly Checklist, admin can create Monthly Checklist for respective user and assign it to him and it pops-up when user login and check Salary Editor.
- 9. On respective file (database) opening, **Birthday reminder is shown earlier working day** in case of employee birthday falls on defined Week Holiday/Gen. Holiday.

3

#### Attendance Module:

- 1. In Attendance→Holiday List, **Restricted Holiday** Module given. It shows the Restricted Holiday availed on same date or not. RH can be defined based on **Attendance** or **Branch**.
- 2. In Bulk, Employee-Wise Weekly **Holiday** option has been given. To avoid creating multiple attendance structure based on weekly holiday.
- 3. In Attendance→Holiday List, **Restricted Holiday** Module given. It shows the Restricted Holiday availed on same date or not. RH can be defined based on **Attendance** or **Branch**.
- 4. For Leave tracking → hourly and Daily Attendance, Leave Apply from Date and To Date is given to *avail continuous leave*.
- 5. In Attendance→Leave Tracking, for Leave Register **Employee Name caption colour changed to Red** for Left Employees selection.
- 6. In Leave Summary, Employees can be listed based on Leave Status (Opening Bal., Allotted, Availed, En-cashed, Closing Bal. etc.,) for particular leave in particular month.
- 7. For Attendance Integration Hourly Attendance, Leave Details and Worked hours in minutes can be integrated. **Ex.**, 08:00 hours entered as 480 minutes and integrated.
- 8. For all type of Attendance Integration, **Filter** button provided to filter employees before integration.

#### Pre-Salary Transactions:

- 1. In Advance/Loan, option given to List only Current Running EMI Employees.
- In Advance/Loan Master, for Advance/Loan if *Separate Principle/Interest Accounting* option is enabled then **Interest percentage (%)** can be entered to import through existing Advance/Loan template.
- 3. Date Events Module added to define Employee-Wise future Date events like Increment Date, DOL, Retirement Date etc., which pops-up in Salary Editor for respective employee when that date matches with Salary Month. Bulk Date Events Export/Import Option also given.
- 4. Bonus/Exgratia, option given for **Excel import** instead of using Filter to Add Employees for Computation.
- 5. Gratuity/Encashment Projection, **Bonus Projection** also included.
- 6. For Gratuity/Encashment Projection, **Department and Designation** columns are included.
- 7. In Additional Earning and Deductions→Independent type, Left Employees can be added in later months (after DOL month) and entered amount can be ported to Computation Details for the same Fin. Year for TDS calculation. E.g.: Pending incentive amounts, pending bonus amounts etc...

#### Salary Transactions:

- 1. Arrears, under Computation tab, Hide Zero Columns and Hide Net Arrears Zero Employees options are included. To reduce the time in loading employees.
- 2. For Merged with Salary type Arrears, by default Every Month components will not be considered when Arrears defined newly. To reduce the time in loading employees
- 3. In Arrears→Advanced Settings, by default Salary heads are unchecked under Consider for Calculation when Arrears newly created to avoid unnecessary adding columns in Computation.

- **4.** In Arrears, option given for **Excel import** instead of using Filter to Add Employees for Computation.
- For Independent type Arrears, Group by Arrear Name option given to generate separate Arrear-Wise Bank Statement & Bank Format.
  Note: Based on above encasements speed of arrear calculation has been increased up to 40%.

#### Full and Final Settlement:

- 1. **FFS Salary Sheet in excel** is given for the particular month. It will be listing all the heads created in FFS module.
- 2. No. off Leaves En-cashed is shown in FFS slip.
- 3. When **FFS is created** for Particular Employee, he is considered as *locked Employee* and all the Salary and Employee Master Details with respect to him were *freeze/locked*.

#### **Reports:**

1. To generate Payslip for multiple companies with respective RPX customization, each RPX can be designed with .cst extension for each Company (Database) by saving the RPX in the format <CompanyName>\_<RPXName>.cst

Ex., *SonamInformatics(P)Ltd\_actPayslip30Heads.cst* (only these files can be Customized actPayslip.rpx, actPayslipLev.rpx, actPayslipTDS.rpx, and actPayslip30Heads.rpx)

- 2. In Monthly Report  $\rightarrow$  Pay-slip following changes done
  - a. Bonus and Ex-gratia pay slip added.
  - b. In Settings, Extended Classification tab added.
  - c. In **Classification tab**, Weekly Off and General Holiday checkboxes included.
  - d. Calculation Field's Rate is not added to Rate Total.
  - e. SMTP Details saving for each file (database) option provided to send email payslip with **respective SMTP credentials**.
  - f. **Export log file** generation given after the completion of email process to find the **failed transactions** because of wrong email id given.
- 3. In Salary Summary Report, **Independent Components like Arrear, Bonus**, Additional Earning etc., are included below Net Amount.
- 4. Default GCR Report is included for **Age Calculation for all employees** as on particular month.
- 5. In GCR reports, **Supplementary PF/ESI details** given in separate column in PF and ESI reports.
- 6. **Remarks** entered in Salary Editor→Entry screen is shown in All Components in Single Row Salary Sheet.
- 7. In Salary Editor, when the particular Checklist Marked as done, the time and User name will be captured for log purpose.

#### MIS Data's:

- 1. In Tools→MIS Data→Employee Head Count (Attrition Details), the comparison of Employees Transfer In and out can be shown in percentage (%).
- 2. In Salary Summary Report, **Independent Components like Arrear, Bonus**, Additional Earning etc., are included below Net Amount.

#### Report Writer:

6

By using Report Writer we can generated many number of reports based on requirements and we can save the query with filtered classifications & salary heads.

Options added in current version are below,

- a. Reimbursement Allot/Claim Details tab included
- b. Order By option included
- c. Individual Report Writer **Queries** Export/Import
- d. Remarks field from Salary Rate added
- e. Remarks field from Salary Editor added
- f. Employee Salutation included
- g. Along with salary details leave summery report can be taken with particular type of leave.

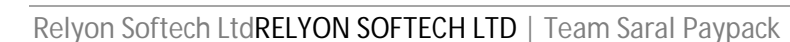